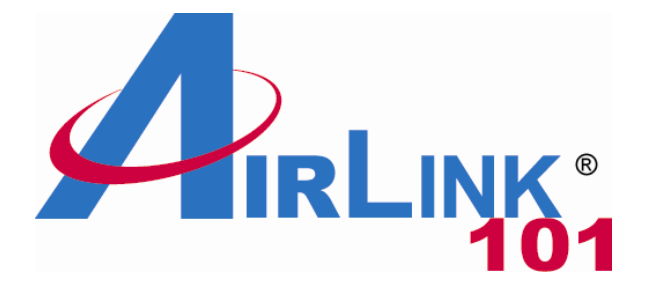

# Golden N Wireless Mini USB Adapter

Model #: AWLL6075

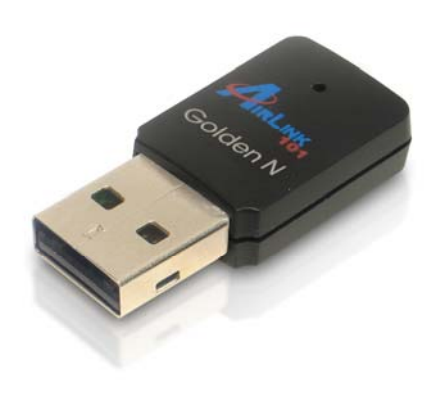

Quick Installation Guide for MAC OS 10.4/10.5

Rev. 1.0

## 1. Install Wireless USB Adapter

This section provides instructions on how to install the **Golden N Wireless Mini USB Adapter**. The driver is installed along with the utility.

**Step 1** Insert the USB adapter into an available USB port of the computer. Insert the provided CD into the CD drive.

**Step 2** Explore the CD content, go to **MAC** > **10.4** or **10.5** (depends on your MAC OS version). Double click on **Installer.pkg** to start installing the driver & utility.

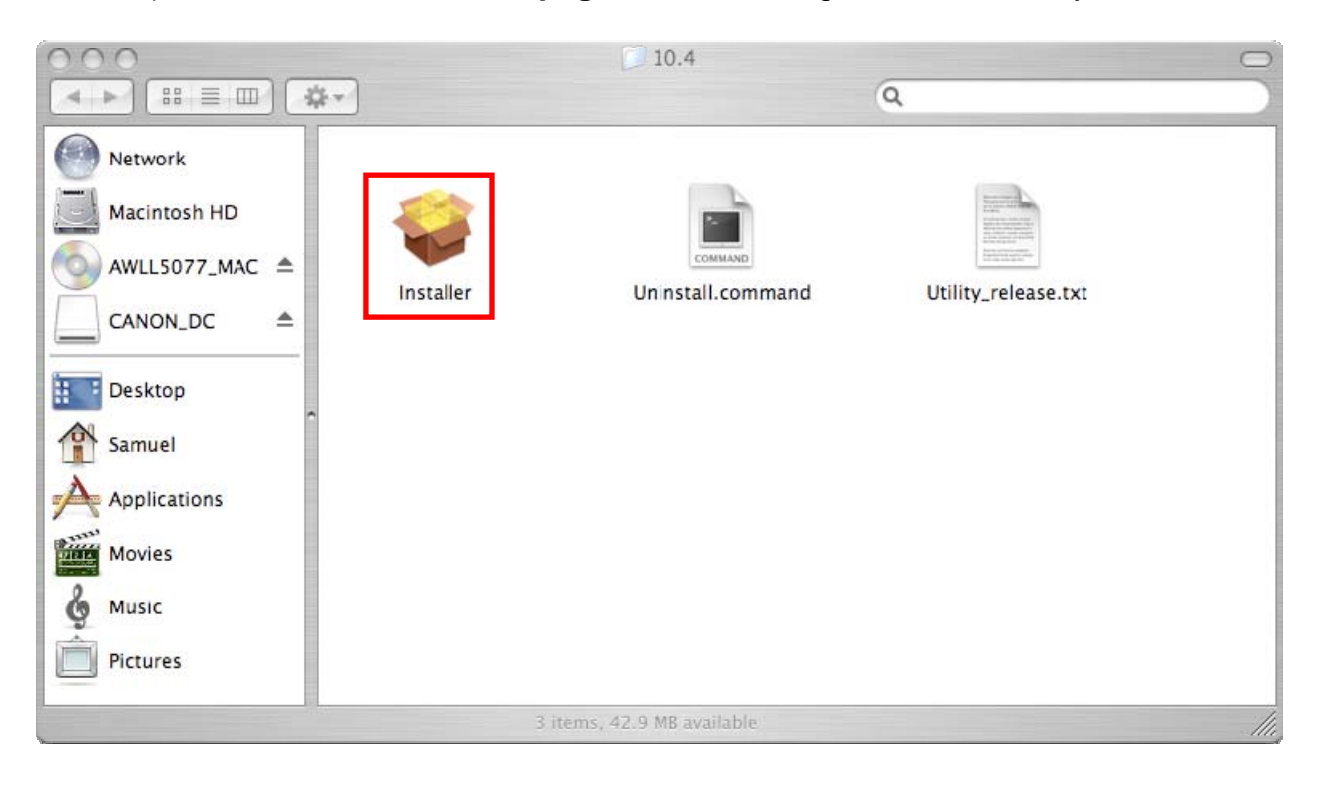

**Step 3 Introduction:** The "Install Airlink101 Wireless N USB Adapter" window will pop up. Click **Continue**.

|                    | Welcome to the AirLink101 Wireless Adapter Driver Installer |
|--------------------|-------------------------------------------------------------|
| Introduction       |                                                             |
| Read Me            |                                                             |
| License            |                                                             |
| Select Destination |                                                             |
| Installation Type  |                                                             |
| • Install          | Instantantin !                                              |
| R.Finish Up        |                                                             |
| 1                  |                                                             |
|                    |                                                             |
|                    |                                                             |
|                    |                                                             |
|                    |                                                             |
|                    |                                                             |

#### Step 4 Read Me: Click Continue to begin the installation.

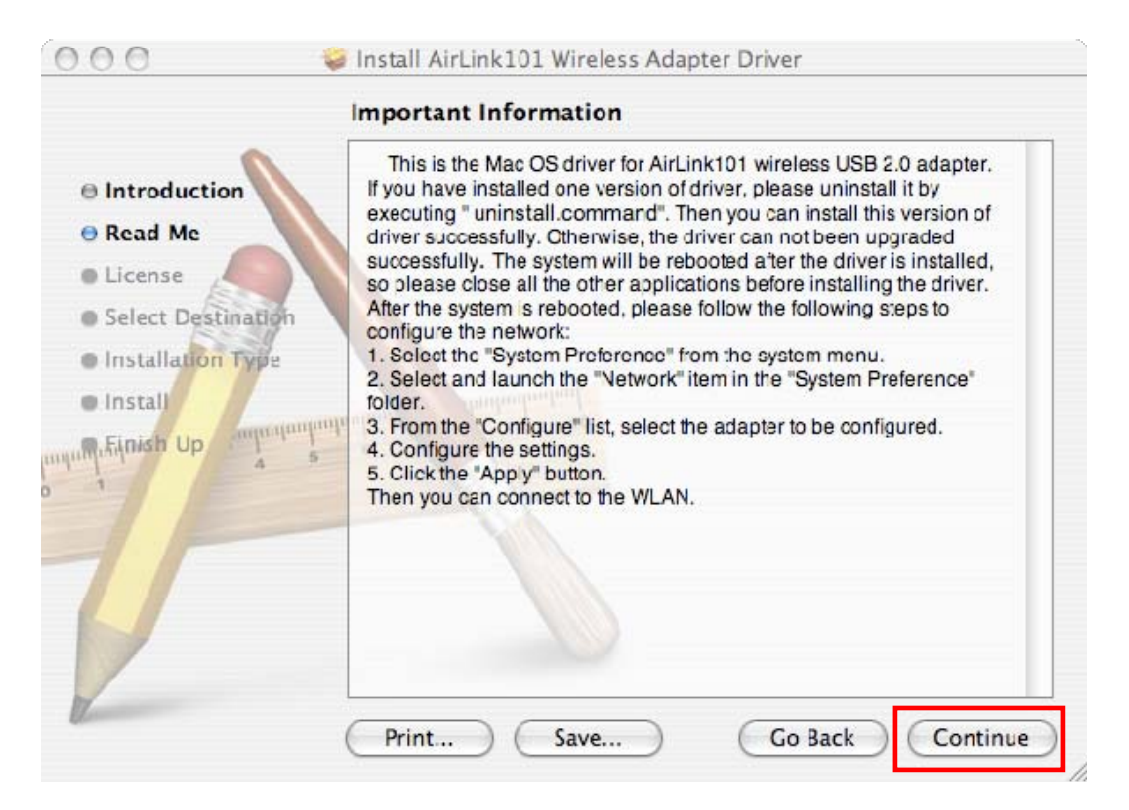

#### Step 5 License: Click Continue.

|                    | Software L   | icense Agreement               |             |  |
|--------------------|--------------|--------------------------------|-------------|--|
| Introduction       |              | English                        | \$          |  |
| 🖲 Read Me          | Copyright (c | c) 2009 AirLink101. All rights | s reserved. |  |
| Elicense           |              |                                |             |  |
| Select Destination |              |                                |             |  |
| Installation Type  |              |                                |             |  |
| Install            |              |                                |             |  |
| Finish Up          |              |                                |             |  |
| -                  |              |                                |             |  |
|                    |              |                                |             |  |
|                    |              |                                |             |  |
|                    |              |                                |             |  |
|                    |              |                                |             |  |
|                    |              |                                |             |  |

Click Agree to install.

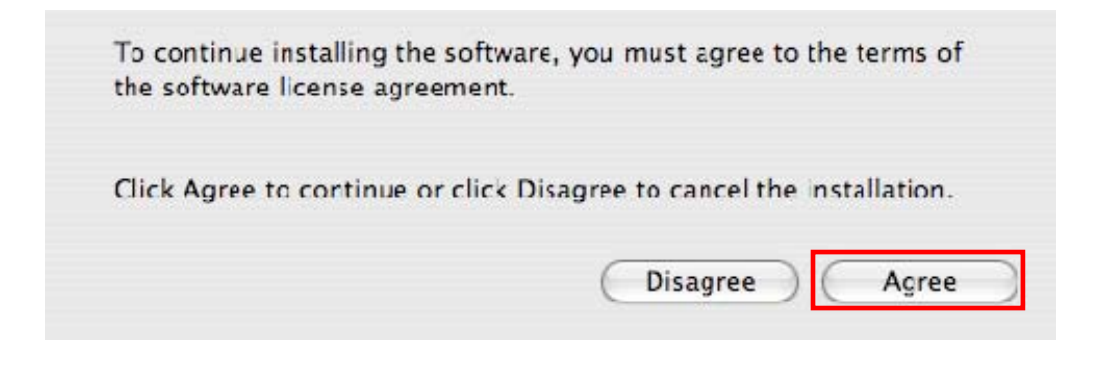

**Step 6 Select a Destination:** select a destination volume to install the software, and click **Continue**.

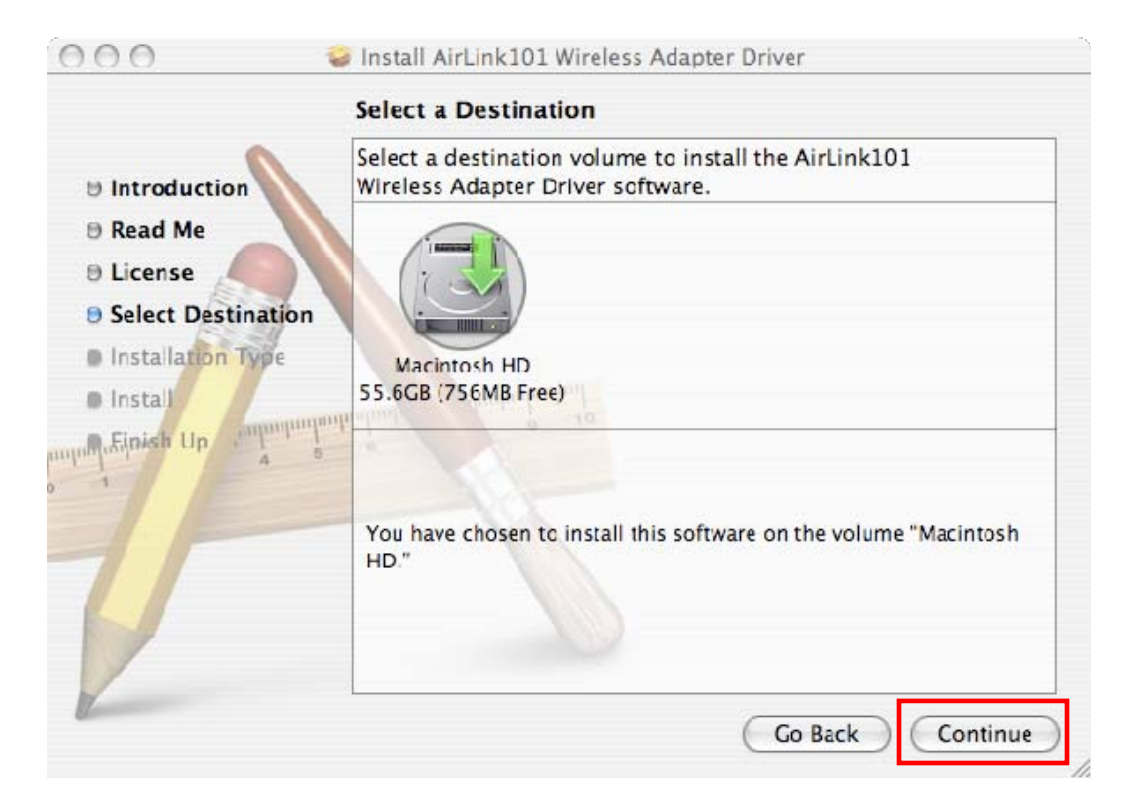

#### Step 7 Installation Type: click Install to perform a standard installation.

| I                                                                                              | asy Install on "Macintosh HD"                                                                        |  |
|------------------------------------------------------------------------------------------------|----------------------------------------------------------------------------------------------------|--|
| <ul> <li>Introduction</li> <li>Read Me</li> <li>License</li> <li>Select Destination</li> </ul> | Click Install to perform a basic installation of this software package on the volume "Macintosh HD." |  |
| Dinstallation Type                                                                             | o<br>multi-strumini                                                                                  |  |

Enter your password and click OK.

| 6 |           | Auth               | enticate                     | 0          |
|---|-----------|--------------------|------------------------------|------------|
| 1 |           | Installer requires | that you type your password. |            |
|   | And and a | Name:              |                              |            |
|   |           | Password:          |                              |            |
| ₽ | Details   |                    |                              |            |
|   |           |                    | Cancel OK                    | $\bigcirc$ |

Click Continue Installation.

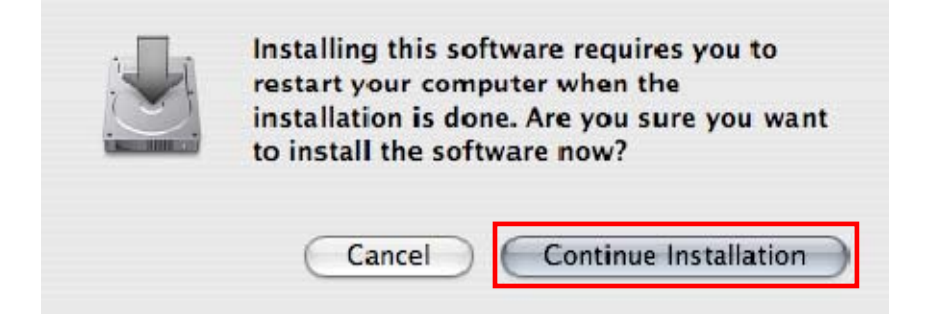

Step 8 Install: Wait while the software is being installed.

Step 9 Finish Up: Click Restart to restart your computer.

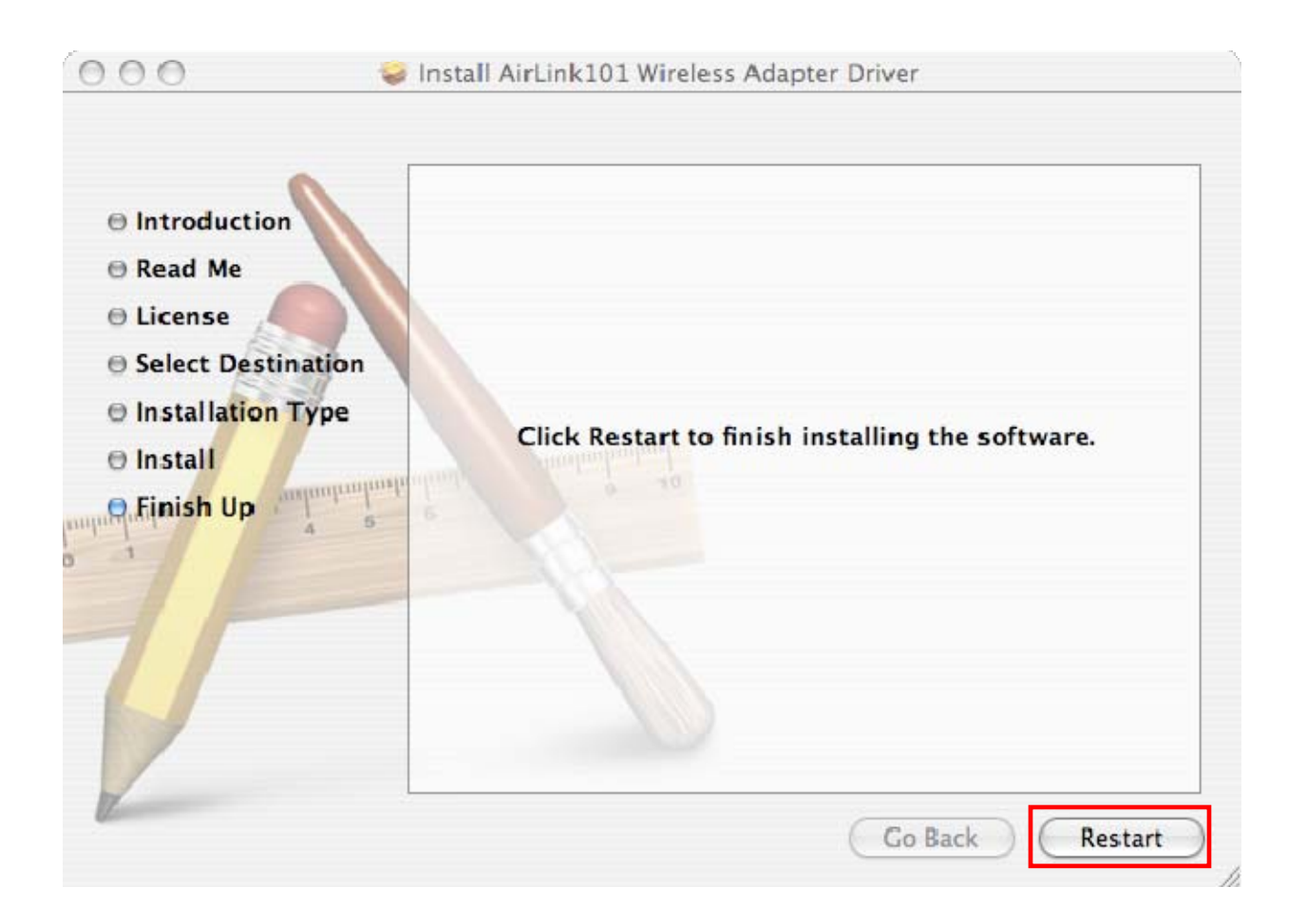

## 2. Connect to Wireless Network

This section describes how to connect your wireless USB adapter to a wireless network.

**Step 1** Go to **System Preferences > Network**, select **Network Port Configurations** from Show.

|                              | Network                                                                                                    |                                      |
|------------------------------|----------------------------------------------------------------------------------------------------|--------------------------------------|
| Show All                     |                                                                                                    | Q                                    |
| Locatio                      | n: Automatic                                                                                                 | \$                                   |
| Sho                          | w √ Network Status                                                                                           |                                      |
| ⊖ Ethernet Adaptor<br>(en10) | Bluetooth<br>Built-in Ethernet<br>Built-in FireWire<br>Ethernet Adaptor (en10)<br>Network Port Configuration | ns the IP address<br>et via Ethernet |
|                              |                                                                                                    |                                      |

**Step 2** Check the Ethernet Adaptor (Airlink101 Wireless USB Adapter) and uncheck AirPort. Click **Apply Now**.

| Location                                                                                           | : Automatic                                                              | •                                    |
|----------------------------------------------------------------------------------------------------|--------------------------------------------------------------------------|--------------------------------------|
| Show                                                                                               | r: Network Port Configurations                                           | •                                    |
| Check a configu<br>Drag configurati<br>connecting to a                                             | ration to make it active.<br>ions into the order you want to<br>network. | try them when                        |
| On Port Confi                                                                                      | igurations                                                               |                                      |
| Built-in     AirPort     Ethernet     Ethernet     Ethernet     Ethernet     Ethernet     Ethernet | Adaptor (en4)<br>Adaptor (en5)<br>Adaptor (en2)<br>Adaptor (en8)         | New<br>Rename<br>Delete<br>Duplicate |

**Step 3** Open the Airlink101 Wireless Monitor utility by double clicking on its icon in the system tray at the bottom of your screen.

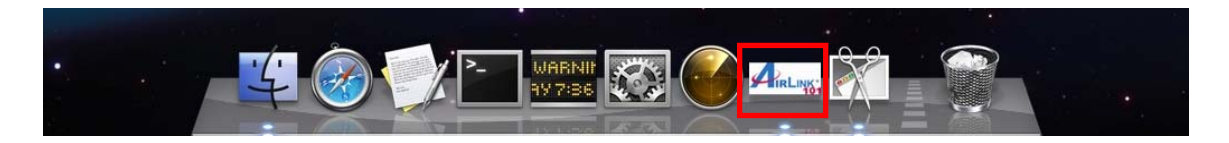

| MAC Address : 00e04c710001 SSID : BSSID : |    |
|-------------------------------------------|----|
| SSID :<br>BSSID :                         |    |
| BSSID :                                   |    |
|                                           |    |
| Security : None                           |    |
| Connection : Disconnected                 |    |
| Network Type :                            |    |
| Channel :                                 |    |
|                                           |    |
| Signal Strength:                          | 0% |

Airlink101 Wireless Monitor will display on your monitor.

**Step 4** Click the **Available Network** tab, select the **SSID** (Network Name) of the wireless network you wish to connect to, and click **Add to Profile**.

|            | Link Status    | Profiles | Available Network | Information   | )            |
|------------|----------------|----------|-------------------|---------------|--------------|
| Associated | SSID           | Channel  | Network Type      | Encryption    | BSSID        |
|            | airlink101-150 | 1        | Infrastructure    | WPA2-PSK AES  | 001f1f1f8348 |
|            | trigger        | 1        | Infrastructure    | WEP           | 00037fbef088 |
|            | airlink101-675 | 1        | Infrastructure    | NO_ENCRYPTION | 001f1f1f7ece |
|            | Fossa          | 6        | Infrastructure    | WEP           | 00211e43d390 |
|            | airlink101-12  | 6        | Infrastructure    | WPA-PSK TKIP  | 00212f30938c |
|            | airlink 101–3g | 6        | Infrastructure    | NO_FNCRYPTION | 001f1f1f7hc4 |
|            |                |          |                   |               |              |
|            |                |          |                   |               |              |
|            |                |          |                   |               |              |
|            |                |          |                   |               |              |

If the network that you are attempting to connect does not have encryption enabled, you will receive a warning about connecting to an unsecured network. Click **OK** to complete the connection. Go to Step 6.

**Step 5** Enter the network security key of your wireless router or AP into **Network key** and **Confirm network key** boxes.

|                          |                   | Pro           | ofile Prop | erties    |                          |           |               |
|--------------------------|-------------------|---------------|------------|-----------|--------------------------|-----------|---------------|
| Profile Name : airl      | link101           | -150          |            |           |                          |           |               |
| SSID : airl              | link101           | -150          |            |           |                          |           |               |
| This is a computer       | r-to-co           | mputer (Ad    | Hoc) netv  | vork; wor | e <mark>les</mark> s acc | ess point | s are not use |
| Channel : 1: 2412        | MHz               | \$            |            |           |                          |           |               |
| ireless Network Security | Properti          | es            |            |           |                          |           |               |
| This network require     | s a key           | for the follo | owing :    |           |                          |           |               |
| Network Authenticati     | on : 🔽            | VPA2_PSK      | ;          |           |                          |           |               |
| Data Encrypti            | on : 🔺            | NES .         | \$         |           |                          |           |               |
| ASC                      | 11                |               |            |           |                          |           |               |
|                          |                   |               |            |           |                          |           |               |
| Network k                | ey: ei            | uy123yte      |            |           |                          |           |               |
| Confirm network k        | ey : ei           | uy123yte      |            |           |                          |           |               |
|                          | CARLES CONTRACTOR | S             | 1111       |           |                          |           |               |

The Adapter may automatically detect the type of Network Authentication and Data Encryption. You need to enter the security settings in the **Network key, Confirm network key** boxes according to the settings of the wireless router or AP then click **OK** to connect.

**Step 6** The connection is now established. You can check the status of your connection under "Link Status" tab. The Connection should be **Connected**, and there should be a blue bar displaying the **Signal Strength.** 

| Link Sta         | atus Profiles Available Network Information |
|------------------|---------------------------------------------|
| MAC Address :    | 00e04c710001                                |
| SSID :           | airlink101-150                              |
| BSSID :          | 001f1f1f8348                                |
| Security :       | WPA2-PSK AES                                |
| Connection :     | Connected                                   |
| Network Type :   | Infrastructure                              |
| Channel :        | 1                                           |
|                  |                                             |
| Signal Strength: | 100                                         |
|                  |                                             |

Congratulations! You have now successfully connected to the wireless network. You may refer to the User Manual in this Installation CD for detailed instructions of other advanced features of Airlink101 Wireless Monitor.

### **Technical Support**

E-mail: support@airlink101.com

Toll Free: 1-888-746-3238

Web Site: www.airlink101.com

\*Theoretical maximum wireless signal rate derived from IEEE standard 802.11g and draft 802.11n specifications. Actual data throughput will vary. Network conditions and environmental factors, including volume of network traffic, building materials and construction, mix of wireless products used, radio frequency interference (e.g., cordless telephones and microwaves) as well as network overhead lower actual data throughput rate. This product is based on IEEE draft 802.11n specification and is not guaranteed to be compatible with future versions of IEEE 802.11n specification. Compatibility with draft 802.11n devices from other manufactures is not guaranteed. Specifications are subject to change without notice. Photo of product may not reflect actual content. All products and trademarks are the property of their respective owners. Copyright ©2009 Airlink101®